# Integration Guide

## USING FORTANIX DSM WITH SUMO LOGIC (SIEM) INTEGRATION GUIDE FOR LINUX SERVER

**VERSION 1.0** 

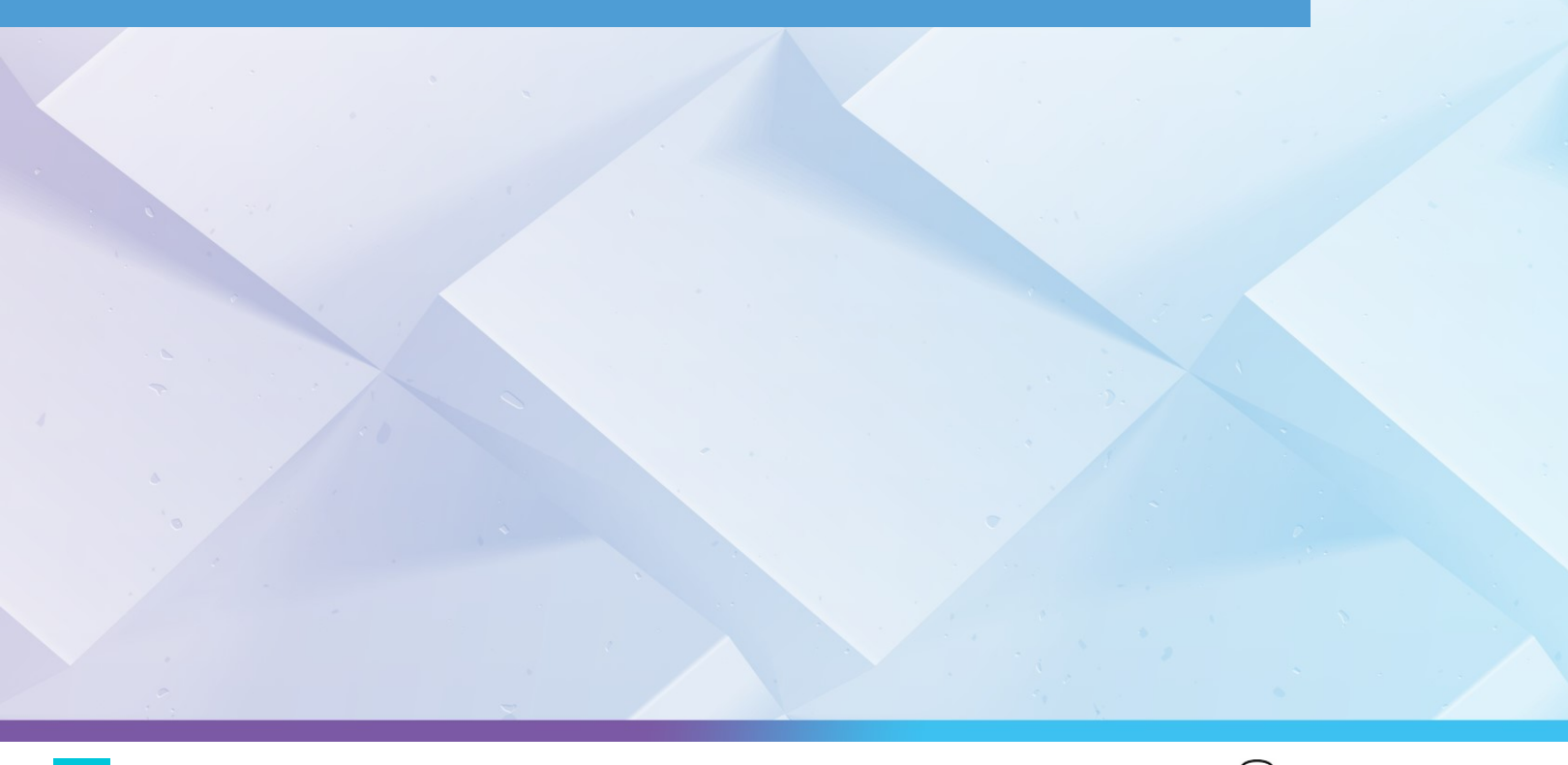

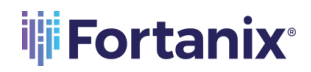

### **TABLE OF CONTENTS**

| 1.0   | INTRODUCTION                                       | 2 |
|-------|----------------------------------------------------|---|
| 2.0   | TERMINOLOGY REFERENCES                             | 2 |
| 3.0   | DOWNLOAD AND INSTALL SUMO LOGIC COLLECTOR IN LINUX | 2 |
| 3.1   | System Requirements                                | 2 |
| 3.2   | Download the Collector                             | 2 |
| 3.3   | Generate Access Keys                               | 3 |
| 3.4   | Install the Connector                              | 4 |
| 3.5   | Configure Syslog Server                            | 6 |
| 3.5.1 | Configure Syslog Sever in Sumo Logic               | 6 |
| 3.5.2 | Configure Syslog Sever in Fortanix DSM             | 7 |
| 3.6   | View Audit Logs in Sumo Logic                      | 7 |
| 4.0   | DOCUMENT INFORMATION                               | 9 |
| 4.1   | Document Location                                  | 9 |
| 4.2   | Document Updates                                   | 9 |

### 1.0 INTRODUCTION

This document describes how to integrate **Fortanix Data Security Manager (DSM)** with **Sumo Logic (SIEM)** on Linux Server.

### 2.0 TERMINOLOGY REFERENCES

#### • DSM – Data Security Manager

Data Security Manager is the cloud solution secured with Intel® SGX. With Fortanix DSM, you can securely generate, store, and use cryptographic keys and certificates, as well as secrets, such as passwords, API keys, tokens, or any blob of data.

### Sumo Logic

Sumo Logic is a security information and event management (SIEM) solution that provides security analysts with enhanced visibility across the enterprise to thoroughly understand the impact and context of an attack. Sumo Logic offers streamlined workflows that automatically triage alerts to maximize security analyst efficiency and focus.

### 3.0 DOWNLOAD AND INSTALL SUMO LOGIC COLLECTOR IN LINUX

### 3.1 SYSTEM REQUIREMENTS

System requirements for Linux:

- Linux, major distributions 64-bit, or any generic Unix capable of running Java 1.8
- Single core, 512MB RAM
- 8GB disk space
- Package installers require TLS 1.2 or higher

### 3.2 DOWNLOAD THE COLLECTOR

Download the collector in one of the following ways:

- In Sumo Logic, select Manage Data -> Collection -> Collection. Click Add Collector, click
   Installed Collector, and then click the link for the collector to begin the download.
- Open a browser and enter the static URL for your pod. The collector begins to download. *See* <u>Download a Collector from a Static URL</u> for a list of URLs for your deployment pod.

Fortanix recommends using the collector manually by downloading the .sh installation file corresponding to your endpoint. For example, for downloading the collector for Linux 64 bit, use

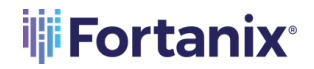

the link:

#### https://collectors.in.sumologic.com/rest/download/linux/64

Run the following command:

```
ubuntu@sumologictest:~$ sudo wget
https://collectors.in.sumologic.com/rest/download/linux/64
--2022-05-11 05:22:09--
https://collectors.in.sumologic.com/rest/download/linux/64
Resolving collectors.in.sumologic.com
(collectors.in.sumologic.com)... 13.126.102.227, 65.2.26.137,
65.1.116.61, ...
Connecting to collectors.in.sumologic.com
(collectors.in.sumologic.com) |13.126.102.227|:443... connected.
HTTP request sent, awaiting response... 200 OK
Length: 84905788 (81M) [application/octet-stream]
Saving to: '64.1'
64.1
======>] 80.97M 93.5MB/s
                            in 0.9s
     2022-05-11 05:22:11 (93.5 MB/s) - '64.1' saved
     [84905788/84905788]
```

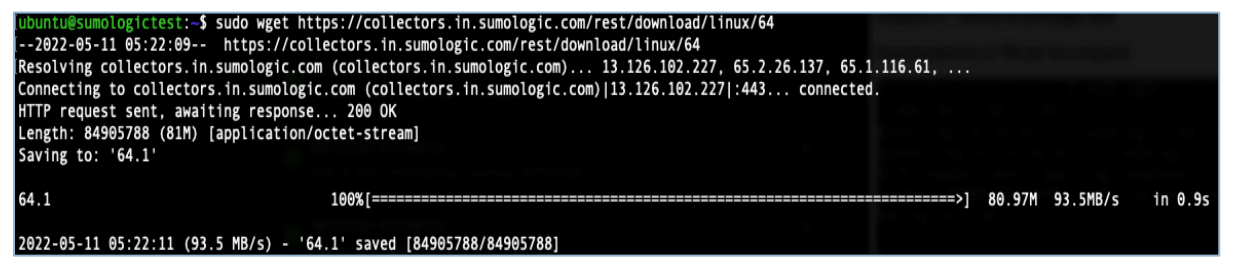

FIGURE 1: DOWNLOADING THE CONNECTOR ON LINUX 64 BIT SERVER

#### 3.3 GENERATE ACCESS KEYS

To generate access keys:

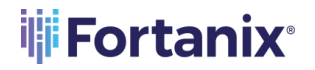

USING FORTANIX DSM WITH SUMO LOGIC (SIEM) INTEGRATION GUIDE

1. On the user interface (UI) click **Profile** → **Preferences** → **Add Access Key**.

| _ |                    |                           |                |            |        |                  |
|---|--------------------|---------------------------|----------------|------------|--------|------------------|
| м | y Profile          |                           |                |            |        |                  |
|   | Organization ID:   | 0000000000DDEF            |                |            |        |                  |
|   | Password:          | Change Password           |                |            |        |                  |
|   | Roles:             | Administrator             |                |            |        |                  |
| м | y Security Settin  | ngs                       |                |            |        |                  |
|   | 2-Step Verificatio | in is currently disabled. |                |            |        |                  |
|   | Enable 2-Ste       | p Verification            |                |            |        |                  |
|   |                    |                           |                |            |        |                  |
| м | v Access Kevs      |                           |                |            |        |                  |
|   | ,,.                |                           |                |            |        | I Add Assess Key |
|   |                    |                           |                |            |        | + Add Access Key |
|   | LABEL              |                           | ACCESS ID      | CREATED    | STATUS |                  |
|   | DSM                |                           | suVzuyDcEwXy6u | 10/05/2022 | Active |                  |
|   |                    |                           |                |            |        |                  |
|   | v Preferences      |                           |                |            |        |                  |

FIGURE 2: ADD ACCESS KEY

2. Enter a name for the key and click **Create Key**.

| Create an Access Key                                                     |             |
|--------------------------------------------------------------------------|-------------|
| Access keys let you securely connect to Sumo Logic without a username of | or password |
| Name                                                                     |             |
| DSM                                                                      |             |
| Allowlisted CORS Domains (optional) 🕜                                    |             |
| Add a domain                                                             | Add         |
| Your domain must start with https:// and include a domain name.          |             |
|                                                                          |             |
| Cancel                                                                   | Create Key  |

FIGURE 3: CREATE ACCESS KEY

For more details, refer to the article <u>Access Keys</u>.

### 3.4 INSTALL THE CONNECTOR

You can choose one of the following methods to install the Collector:

- <u>Ul installer</u> (This method does not support all advanced settings)
- <u>Command-line installer</u>
- <u>RPM/Debian package</u>
- Binary package

The easiest and fastest way to install the connector is by using the command displayed below and replacing the values of accesskey and accessid.

### **Fortanix**

### USING FORTANIX DSM WITH SUMO LOGIC (SIEM) INTEGRATION GUIDE

```
ubuntu@sumologictest:~$ sudo ./SumoCollector.sh -q -
Vsumo.accessid=suVzuyDcEwXy6u -
Vsumo.accesskey=KjptalObvs5SZMSYoyxYrAKNBTTtrgtPdSTLNXRyRZYS4zyzGcw
ZaBOauyQfmbih
Unpacking JRE ...
Starting Installer ...
2022-05-11 05:25:14,118 main WARN The bufferSize is set to 8192 but
bufferedIo is false: false
Uninstalling previous version
Extracting files...
Finishing installation...
```

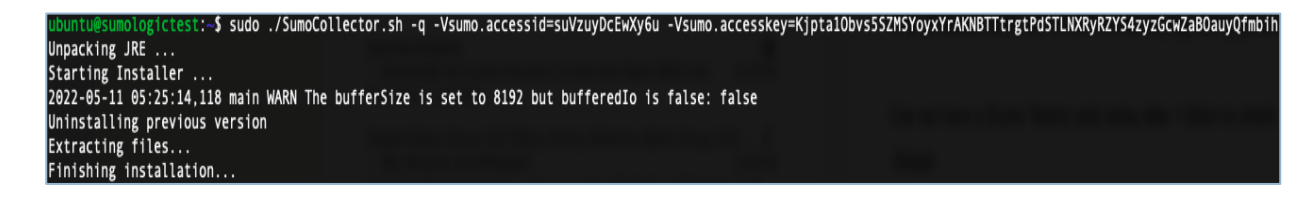

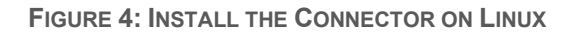

To learn more about installing a collector on Linux, refer to the article Install a Collector on Linux.

Once the collector is installed, it appears under **Manage**  $\rightarrow$  **Collection**.

| 0 * 🖻 🖢                           | Collection Status Ingest Budgets            | Archive                   |                        |                   |          |                                                                    |
|-----------------------------------|---------------------------------------------|---------------------------|------------------------|-------------------|----------|--------------------------------------------------------------------|
| Recently Opened By Me v           | Q Search for collectors and sources by name | ne or sourceCategory      |                        |                   |          | Seturo Wizard, Upprade Collectors Add Collector Access Keys Tokens |
| PINNED SEARCHES                   | Show: All Collectors 🗸 S                    | ihow up to: 10 collectors | V Expand: All   None   |                   |          | C ≪ < Page: 1 of 1 > ≫                                             |
| U SourceCategory - Fortanix       | Name                                        | Health Type               | Status Source Category | Sources Last Hour | Messages |                                                                    |
| Innamed                           | ▼ sumologictest                             | Healthy Installed         |                        | 1 None            |          | Add   Edit   Delete 🕕                                              |
| RECENTLY RUN SEARCHES             | Custom App                                  | Healthy                   | Fortanix               |                   |          | Edit   Delete                                                      |
| _sourceCategory="Fortanix" and _c | Systog                                      |                           |                        |                   |          |                                                                    |
| _sourceCategory="Fortanix" and _c |                                             |                           |                        |                   |          |                                                                    |
| _sourceCategory="Fortanix" and _c |                                             |                           |                        |                   |          |                                                                    |
| _sourceCategory="Fortanix" and _c |                                             |                           |                        |                   |          |                                                                    |
| _sourceCategory="Fortanix" and _c |                                             |                           |                        |                   |          |                                                                    |
| _sourceCategory="Fortanit" and _c |                                             |                           |                        |                   |          |                                                                    |
| App Catalog                       |                                             |                           |                        |                   |          |                                                                    |
| Manage Data                       |                                             |                           |                        |                   |          |                                                                    |
| Collection                        |                                             |                           |                        |                   |          |                                                                    |

FIGURE 5: COLLECTOR APPEARS IN SUMO LOGIC

### 3.5 CONFIGURE SYSLOG SERVER

#### 3.5.1 CONFIGURE SYSLOG SEVER IN SUMO LOGIC

- 1. Click Manage Data → Collection.
- 2. Click Edit next to Syslog Server.
- 3. Select **Protocol** as **TCP**, **Port** as **514**, leave the rest of the settings as default, and then

### click **Save**.

| Collection Statu                  | s Ingest Budgets Archi                                                               | ive                                                                                                    |  |  |  |  |  |  |  |
|-----------------------------------|--------------------------------------------------------------------------------------|----------------------------------------------------------------------------------------------------|--|--|--|--|--|--|--|
|                                   |                                                                                      |                                                                                                    |  |  |  |  |  |  |  |
| Collectors and Sour               | es > Edit Source: Custom App                                                         |                                                                                                    |  |  |  |  |  |  |  |
|                                   |                                                                                      |                                                                                                    |  |  |  |  |  |  |  |
| Source Type                       | Syslog                                                                               |                                                                                                    |  |  |  |  |  |  |  |
| Name*                             | Syslog Server                                                                        |                                                                                                    |  |  |  |  |  |  |  |
|                                   | Maximum name length is 128 characters                                                |                                                                                                    |  |  |  |  |  |  |  |
| Description                       |                                                                                      |                                                                                                    |  |  |  |  |  |  |  |
| Protocol                          | TCP V                                                                                | Port* 514                                                                                                    |  |  |  |  |  |  |  |
| Source Category                   | Fortanix                                                                             |                                                                                                    |  |  |  |  |  |  |  |
|                                   | Category metadata to use later for query<br>data is queried using the '_sourceCatego | Category metadata to use later for querying, e.g. prod/web/apache/access . This<br>data is queried using the '_sourceCategory' key name. |  |  |  |  |  |  |  |
| Fields                            | +Add Field                                                                           |                                                                                                    |  |  |  |  |  |  |  |
| <ul> <li>Advanced Onti</li> </ul> | ons for Logs                                                                         |                                                                                                    |  |  |  |  |  |  |  |
| + Autoneeu opti                   | 0101012090                                                                           |                                                                                                    |  |  |  |  |  |  |  |
| Enable<br>Timestamp               | <ul> <li>Extract timestamp information from log file entries</li> </ul>              |                                                                                                    |  |  |  |  |  |  |  |
| Parsing                           |                                                                                      |                                                                                                    |  |  |  |  |  |  |  |
| Time Zone                         | Use time zone from log file. If none is detected use:                                |                                                                                                    |  |  |  |  |  |  |  |
|                                   | (UTC) Etc/UTC ~                                                                      |                                                                                                    |  |  |  |  |  |  |  |
|                                   | Ignore time zone from log file and ins                                               | stead use:                                                                                                    |  |  |  |  |  |  |  |
|                                   | Use Collector Default                                                                | · · · · · · · · · · · · · · · · · · ·                                                                                                    |  |  |  |  |  |  |  |
| Timestamp<br>Format               | <ul> <li>Automatically detect the format</li> </ul>                                  | ) Specify a format                                                                                                    |  |  |  |  |  |  |  |
| Processing Ru                     | les for Logs                                                                         | What are Processing Rules?                                                                                                    |  |  |  |  |  |  |  |
|                                   |                                                                                      | Cancel Save                                                                                                    |  |  |  |  |  |  |  |
|                                   |                                                                                      |                                                                                                    |  |  |  |  |  |  |  |

FIGURE 6: CONFIGURE THE SYSLOG SERVER ON SUMO LOGIC

### USING FORTANIX DSM WITH SUMO LOGIC (SIEM) INTEGRATION GUIDE

- 3.5.2 CONFIGURE SYSLOG SEVER IN FORTANIX DSM
- 1. Log in to "https:// <fortanix\_dsm\_url>"
- 2. Click Settings → Log Managements.
- 3. Click Syslog.

| Cota Decurity Manager                                                                                                    | a System Administratio                                                            | n 🔘 🛞 Standard V                                                                                                    |
|----------------------------------------------------------------------------------------------------|-----------------------------------------------------------------------------------|----------------------------------------------------------------------------------------------------|
| Deshtoore     Deshtoore     Deshtoore     Deshtoore     Deshtoore     Deshtoore     Appen     Deshtoore     Deshtoore     D |                                                                                   | S Assure to thread have an account to D account of thread have an account of D account of thread have an account of D account of thread have account on the account events are permanently term, strength and can be account on SCHAIS Audit toggage in your account, this can all called have account on the account of the account of the acco |
| a Authing C<br>a Authing C<br>a Settings<br>C<br>C                                                                                                    | RYPTOGRAPHIC POLICY<br>WORKSPACE CSE<br>SUSTOMIZE ACCOUNT<br>CLIENT CONFIGURATION | Logging invalid API requests Custom Log Management Integrations Splunk Coople Stackdriver Coople Stackdriver |

FIGURE 7: CONFIGURE THE SYSLOG SERVER IN FORTANIX DSM

4. Click **Edit Configuration** and update the **Host IP**. **Host IP** is the server where you have

installed the Sumo Collector.

|                      | B DELETE INTEGRATION                                  |                                                    |
|----------------------|-------------------------------------------------------|----------------------------------------------------|
| CLIENT CONFIGURATION |                                                       |                                                    |
| CUSTOMIZE ACCOUNT    | Facility: User v                                      | Syring Sacity                                      |
| WORKSPACE CSE        | Port (TCP): 514                                       | Systing service port number                        |
| CRYPTOGRAPHIC POLICY | C Enable TLS                                          |                                                    |
| QUORUM POLICY        | Host: 52.140.46.113                                   | Syring server                                      |
| LOG MANAGEMENT       | <ul> <li>Systog cog management integration</li> </ul> | Chaute                                             |
| ADMINISTRATIVE APPS  | C Suring Log Management Integration                   | Caublad                                            |
| AUTHENTICATION       | Log management                                        |                                                    |
| Account setting      | JS                                                    | Account ID: 153/ees28-bu38-4868-a4403-2865/3001774 |

FIGURE 8: EDIT SYSLOG SERVER CONFIGURATION IN FORTANIX DSM

#### 3.6 VIEW AUDIT LOGS IN SUMO LOGIC

Once all the above steps are completed, you can see all the audit logs in the Sumo Logic Screen.

### USING FORTANIX DSM WITH SUMO LOGIC (SIEM) INTEGRATION GUIDE

| ○ ★ Þ ≌                             | 🗐 🕗 _sou      | rceCategory="Forta    | mix' and _c | collecto | r="sum | ologic | test"   logreduce 📀 This 1                                                                                                    | Veek Q                                               | 0                  | 0       |                  |
|-------------------------------------|---------------|-----------------------|-------------|----------|--------|--------|----------------------------------------------------------------------------------------------------|------------------------------------------------------|--------------------|---------|------------------|
| Recently Opened By Me 🛛 🗸           |               |                       |             |          |        |        |                                                                                                    |                                                      |                    |         |                  |
| PINNED SEARCHES                     | 20,000 10,000 |                       |             |          |        |        |                                                                                                    |                                                      |                    |         | 20,000<br>10,000 |
| 🛃 SourceCategory - Fortanix         | 12:00 AM      | M 12:00               | PM          | 12.0     | 0 AM   |        | 12:00 PM 12:00 AM 12:00 PM 12:00 PM 12:00 PM 12:00 PM                                                                                                    | 12.00 AM                                             |                    |         |                  |
| 🔝 Unnamed                           | 08/05/20      | 322 12:00:00 AM +0530 |             |          |        |        | STATUS: Done gathering results: ELAPSED TIME 00.00.05 RESULTS: 18,771 SESSION: 3F260466296989A2 LOAD: 0 0                                                                                                    | 13/05/2022                                           | 2:18:41 PM +       | 0530    | Hide             |
| RECENTLY RUN SEARCHES               | Messages      | Signatures            |             |          |        |        |                                                                                                    | Switch t                                             | o Classic          | Table   | 12               |
| _sourceCategory="Fortanix" and _c   | << < Page     | E 1 of 1 > >          | LogC        | ompare   | ~      |        |                                                                                                    |                                                      | View               | Details | ¢                |
| _sourceCategory="Fortanix" and _c   |               | * Count               | Relevance   | Action   | 5      |        | Signature                                                                                                    |                                                      |                    |         |                  |
| 🧮 _sourceCategory*"Fortanix" and _c | 1             | 18.724                | 9.53        | 14.1     | 9.2    | 1      | 388 <14>1 \$DATE sdkms_sdkms_audit App "Zak_Oracle_demo" used key "ORACLE.TDE.HSM.MK.06C893F1D6B34C4F64BF8DE54FFFE69605 (pkcs1                                                                                                    | 1:g6p1Pw5Z)" to                                      | perform            | -*-     |                  |
| and _c                              |               |                       |             |          |        |        | operation acct_1d=f57eea28-0a38-4808-a643-28d5330f1774 groups=0041f3dc-691a-4887-811a-bdcbf2f39e68 actor=App:b84dfe67-49dc-4397-958<br>5299-4254-a194-ecc8512b23ff action=CryptoOperation                                                                                                    | f-7c8064688715 (                                     | obj=1613           | e4fe-   |                  |
| _sourceCategory="Fortanix" and _c   | 2             | <u>29</u>             | 9.53        | 14.1     | • Z    | 1      | *** <14>1 \$DATE sdkms sdkms_audit App "Zak_Oracle_demo" *****acct_id=f57eea28-8a38-48d8-a643-28d5530f1774 groups=8841f3dc-691<br>actor=App:b84dfe67-49dc-4397-958f-7c8864688715 obj=b84dfe67-49dc-4397-958f-7c8864688715 action=Auth                                                                                                    | a-4887-811a-bdcl                                     | of2f39e6           | 8       |                  |
| _sourceCategory="Fortanix" and _c   | 3             | Z                     | 5.00        | - 14     | ŧ 2    | 1      | *** <14>1 \$DATE sdkms sdkms_audit User 'sheshgiri.i0fortanix.com' ****** sumosecret'*acct_id=f57ees28-0838-48d8-a643-28d5530f1                                                                                                    | 774 groups=00411                                     | f3dc-              |         |                  |
| _sourceCategory="Fortanix" and _c   |               |                       |             |          |        |        |                                                                                                    |                                                      |                    |         |                  |
| _sourceCategory="Fortanix" and _c   | 4             | 2                     | 0.00        |          | 1      |        | others                                                                                                    |                                                      |                    |         |                  |
|                                     | 5             | 4                     | 5.00        |          | • 2    | /      | 1538 <11>1 \$DATE sdkms sdkms_audit operation: get all logs, error: invalid query parameter: unknown variant '["ADMINISTRATIVE<br>'Administrative', 'Auth', 'CryptoOperation', 'RumPlugin', 'Custom', 'Other' acct_id=f5/reea28-8a38-46d8-a543-28d5580fb747 group=804<br>Getbpf219686_032abd1-d666-45d7-a932-a732abc7272.0a270959-4372-4666-ad58-a951405132a.0e0dada6-f546-1102-ddc-5405-a963-451-012-ddc-1102-ddc-1102- | "]`, expected on<br>1f3dc-691a-4887-<br>1-725b-450a- | ne of<br>-811a-    |         |                  |
| App Catalog                         |               |                       |             |          |        |        | be2d-19d176ec786e,1178a56c-a78a-45fb-8285-4fb3a25f5a12,2821df3f-345f-40d1-bb56-b8bc8b7a575c,2cd86e4e-da21-4678-84d2-15171a75b858,32<br>8ac1-3f88d0e56e31,333a526c-48a2-4283-9a8d-22541b13as34,38eb15a6-3b15-4747-bf6e-17ce92e37f52,4423dc9c-421b-41c2-b86c-968c628c1e3a,44                                                                                                    | c913fe-dfe8-466<br>9035dd-a0dd-4aa                   | b-<br>8-           |         |                  |
| 🍧 Manage Data                       |               |                       |             |          |        |        | ba10-077dba336a72,47fa3481-9b2a-4c67-a3c7-bbc47b2e4461,57f95bc1-786b-4ec4-a968-59cbdf32b12d,5df1d666-94e4-418d-a833-f2244510982e,5e<br>ed58-4e88-9510-9f4acf1dea3a,694ef074-d66a-43cb-aa16-069545aab2d8,730ecf0f-a1d3-4871-b6e9-ec6f72be0d97,8c                                                                                                    | 86d8b7-                                              |                    |         |                  |
| Collection                          | 6             | 1                     | 5.00        |          | • ~    | 1      | 317 <14+1 \$DATE sdkms_sdkms_audit User "sheshgiri.i0fortanix.com" created key "audit key_sumologic" acct_id=f57eea28-0a38-484<br>groups=0041f3dc-691a-4887-811a-bdcbf2f39e68 actor=User:ef9a229f-cbf4-490e-98a7-b825ef3c1037 cbj=22096d78-5ab2-458e-89085-0d4461a900a                                                                                                    | 8-a643-28d5530f<br>5 action=Cryptol                  | 1774<br>Operation  | n       |                  |
| Logs<br>Metrics                     | 7             | 1                     | 5.00        | -        | • /    | 1      | 407 1481 BATE datas dakas audit Usar "ahahajri.idformaix.com" updated settings for account "Benkh s-PoD-Org." Changes 1a<br>2767-4841-886-cellafd/cz.oyalab bet mas changed form" services nu analogic.com to "2, 13.484, 4113" accidifyEnez28-ba38-48461-<br>actor/User ef%s2297-cbf4-980-9837-b825ef3c1807 obj=f37ees28-ba38-4868-8461-8450-28653801774 action=Administrative                                                                                                    | gging configurat<br>-28d5530f1774 g                  | tion ee9<br>roups= | f746b-  |                  |

### FIGURE 9: VIEW AUDIT LOGS IN SUMO LOGIC

You can further customize the data and chart by writing a query on the search bar. For example:

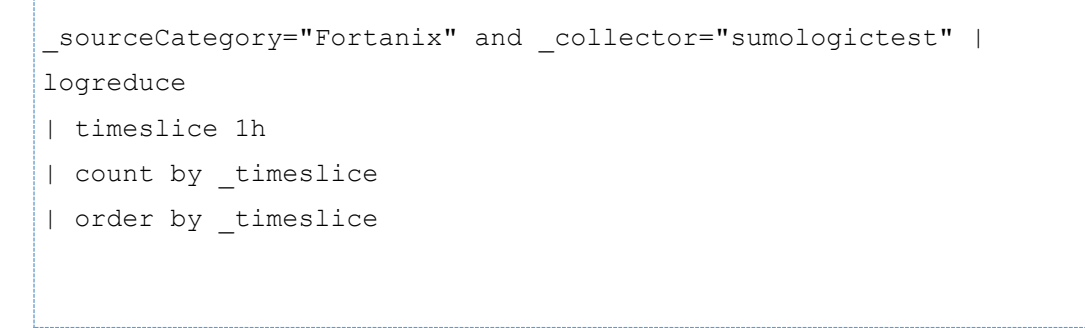

### 4.0 DOCUMENT INFORMATION

### 4.1 DOCUMENT LOCATION

The latest published version of this document is located at the URL:

https://support.fortanix.com/hc/en-us/articles/6390501090452-Using-Fortanix-DSM-with-Sumo-

Logic-SIEM-Integration-Guide-for-Linux-Server

### 4.2 DOCUMENT UPDATES

This document will typically be updated on a periodic review and update cycle.

For any urgent document updates, please send an email to: <a href="mailto:support@fortanix.com">support@fortanix.com</a>

© 2016 – 2023 Fortanix, Inc. All Rights Reserved.

Fortanix® and the Fortanix logo are registered trademarks or trade names of Fortanix, Inc. All other trademarks are the property of their respective owners.